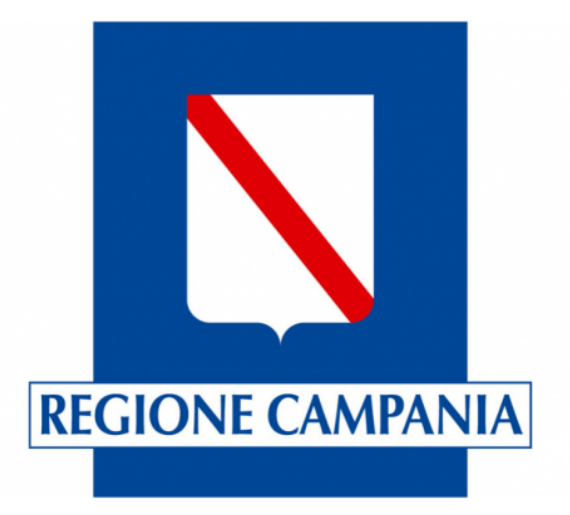

# APP Monitoraggio Posti Letto COVID19

Guida utente

Rilevamento 1.4

## Passi operativi

- A. Scarica APP "Survey123" dallo store
- B. Apri APP "Survey123" ed accedi al servizio
- c. Primo accesso al servizio
- D. Scarica Rilevamenti
- E. Rilevamenti
- F. Inserimento dati
- G. Invia dati

#### A. Scarica App dallo Store

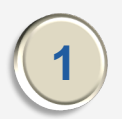

Ricercare nello store Survey123

#### Scaricare e Installare App 2

| IOS - Apple                                                                                                    | ;            |                                  |                             |                     |
|----------------------------------------------------------------------------------------------------|--------------|----------------------------------|-----------------------------|---------------------|
| 11:59 🕫                                                                                                    | 🗢 💽          |                                  |                             |                     |
| ♀ survey123 for arcgis                                                                                                    | Annulla      |                                  |                             |                     |
| Survey123 for ArcGIS<br>Utility                                                                                                    | • <b>(</b>   | 2                                |                             |                     |
| Construction Service Construction Service Construction Service Construction Service Construction Construction Constrult Construction Construction Constrult Construct                                                                                                    | nes Survey N | ANDROID                          |                             | D                   |
| The Decision of the sector of the sector of | 0            | 💽 💀 🙆                            | â                           | 🕉 🟭 24% 🛌 I         |
| for ArcGIS                                                                                                    | Char<br>Dhai | ← surve                          | y123                        | Q, ,                |
|                                                                                                    | ~            | Su Esr                           | rvey123 fo                  | Installa            |
| SVILUPPATORE<br>ESRI                                                                                                    |              | <b>3,9★</b><br>655<br>recensioni | <b>100.000+</b><br>Download | 3<br>PEGI 3         |
| Oggi Giochi App Acade                                                                                                    | Q<br>Cerca   | Sur                              | rver123<br>cGIS             |                     |
|                                                                                                    |              | dati tramite la                  | compilazione mo             | iaccona di<br>iduli |

**NDROID** ഀ 🖁 🚛 24% 💽 18:21 v123 Q Ŷ vey123 fo... Installa 3 100.000+ Download PEGI 3 🛈

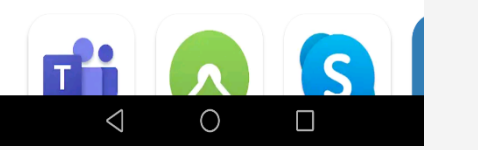

Ti potrebbero anche pi...  $\rightarrow$ 

#### **B. Aprire APP ed accedere al servizio**

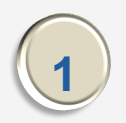

Autorizzare la condivisione della posizione all'utilizzo dell'APP

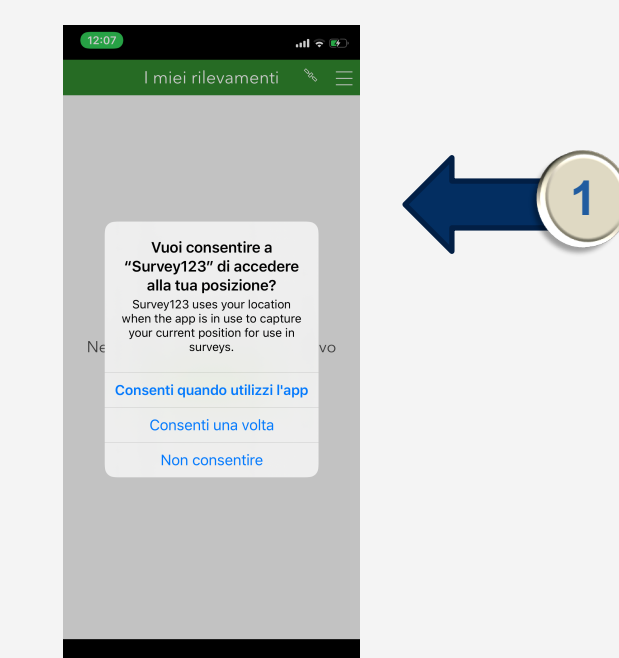

#### C. Primo Accesso al sistema

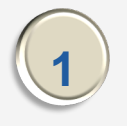

Al primo accesso inserire utenza e password ricevute via email

| Al primo accesso sarà richiesto |
|---------------------------------|
| di cambiare password            |

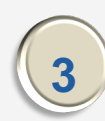

Al primo accesso sarà richiesto di inserire domanda di sicurezza

| 12:1  | 2                                   |         |
|-------|-------------------------------------|---------|
| <     | Accedi a ArcGIS Online              | ¢       |
| Acces | licon                               | logri   |
| ACCEC |                                     | g cal   |
| Acc   | ottavio russo                       | -       |
| 8     |                                     |         |
|       | Accedi                              | _       |
|       | Nome utente dimenticato? o Password | _       |
|       | dimenticata?                        |         |
| Acc   | esso aziendale                      | ~       |
| ^     |                                     | Fine    |
|       |                                     | Privacy |
|       |                                     |         |
|       |                                     |         |
|       |                                     |         |
|       |                                     |         |
|       |                                     |         |
|       |                                     |         |
|       |                                     |         |
|       |                                     |         |
|       |                                     |         |
|       |                                     |         |
|       |                                     |         |
|       |                                     |         |
|       |                                     |         |
|       |                                     |         |
|       |                                     |         |
|       |                                     |         |
|       |                                     |         |
|       |                                     |         |
|       |                                     |         |
|       |                                     |         |
|       |                                     |         |
|       |                                     |         |
|       |                                     |         |
|       |                                     |         |
|       |                                     |         |

### **D. Scarica Rilevamenti**

- Dalla voce in alto a destra selezionare aprire il menu
- 2 Dal menu selezionare la voce "Scarica Rilevamenti"
- 3 Eseguire il download del rilevamento "COVID19-MonitoraggioPostiLetto"

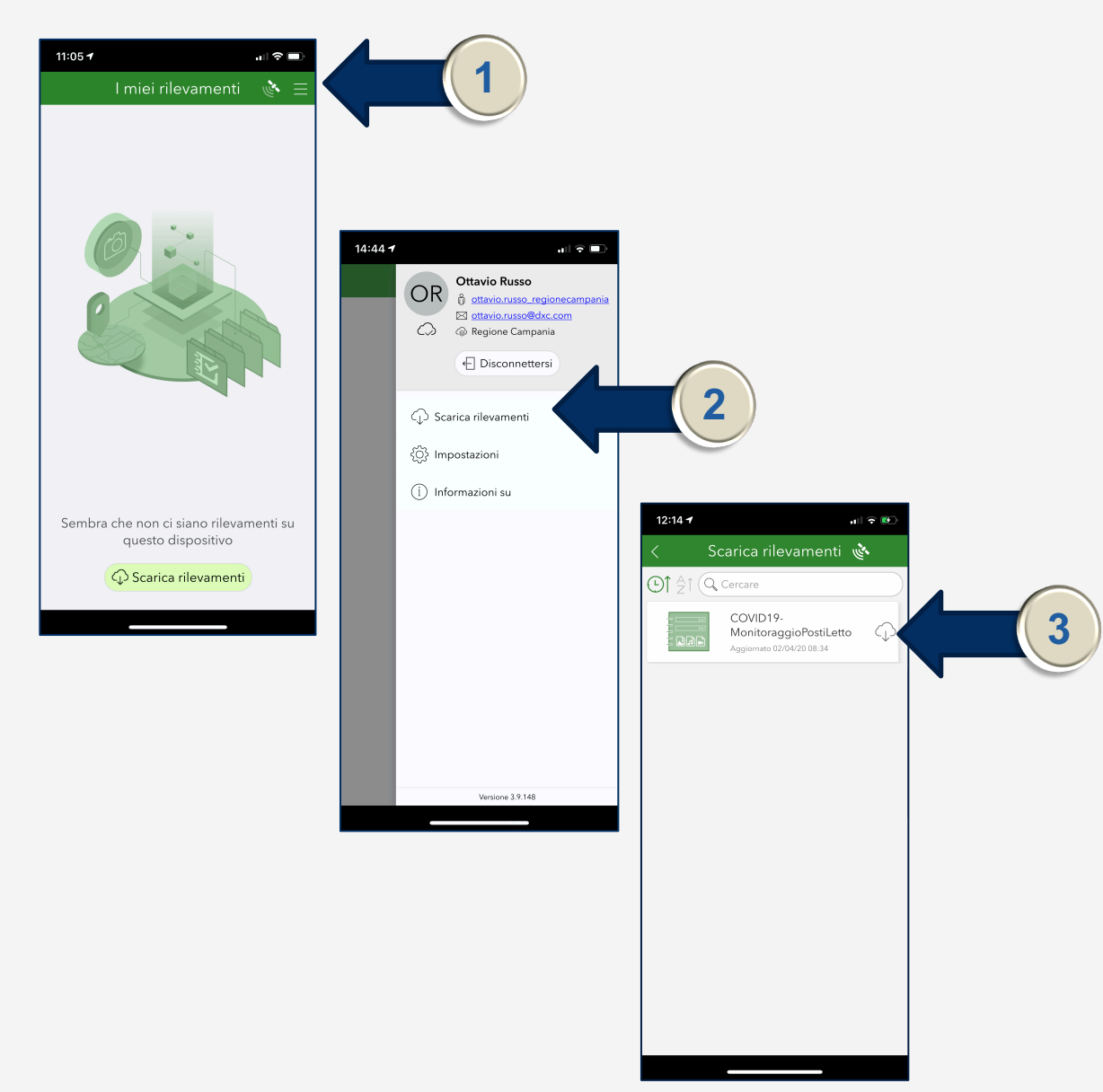

#### E. Rilevamenti

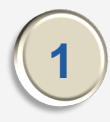

Eseguire il download del rilevamento "COVID19-MonitoraggioPostiLetto"

Aprire il rilevamento scaricato e selezionare la voce "Raccogli" presente in basso.

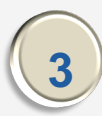

Selezionare l'azienda ed inserire i dati delle disponibilità "Terapia Intensiva Confermati".

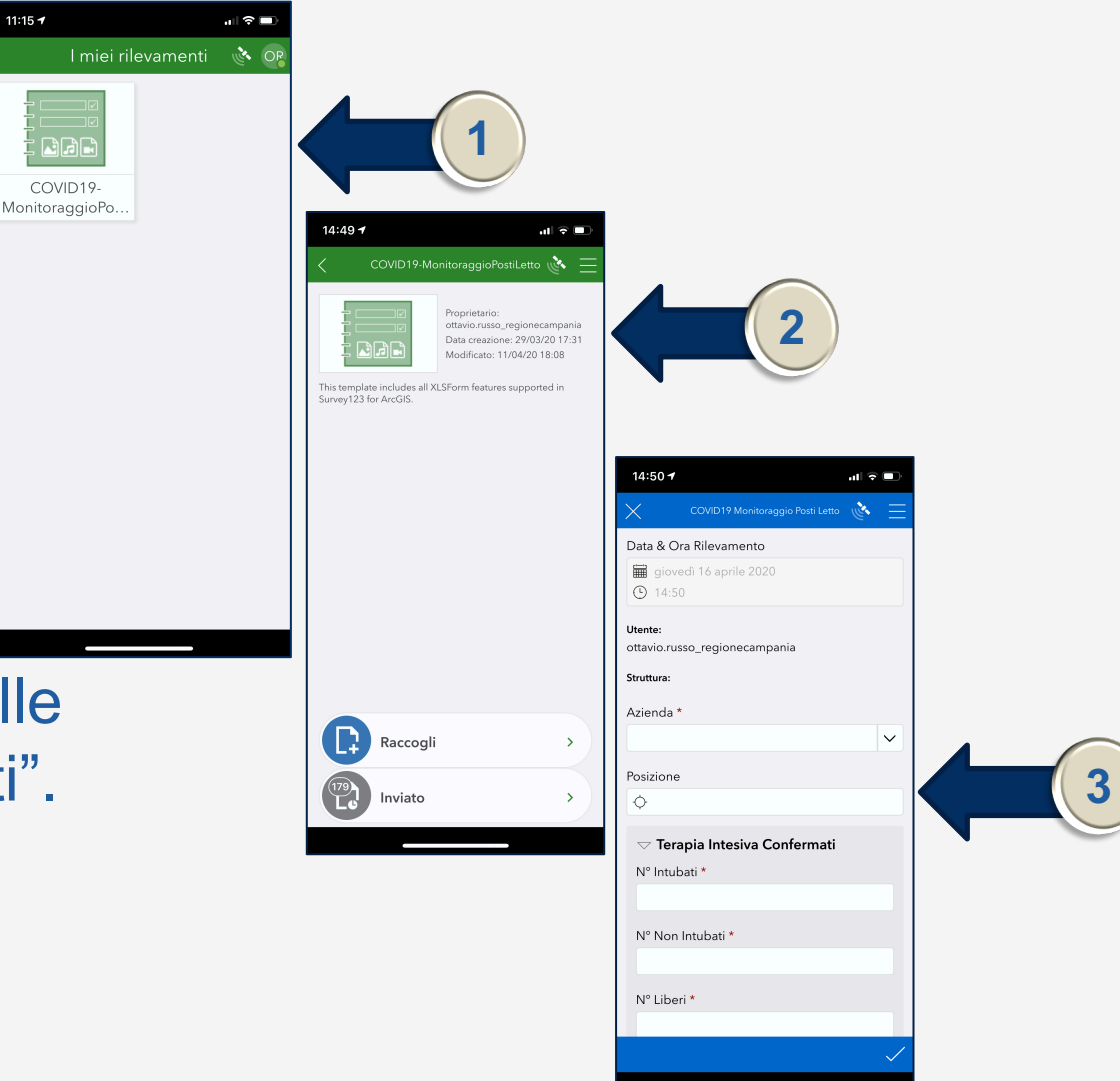

#### F. Inserimento Dati

| 1 |   |   |
|---|---|---|
|   | 1 |   |
| 1 | _ | / |

Inserire dati "Terapia Intensiva Sospetti" e Degenza Confermati

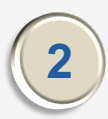

Inserire dati Degenza Sospetti

Confermare i dati 3

| 14:52 <b>-1</b>                  |
|----------------------------------|
| COVID19 Monitoraggio Posti Letto |
| ▽ Terapia Intesiva Sospetti      |
| n mubau"                         |
| N° Non Intubati *                |
|                                  |
| N° Liberi *                      |
|                                  |
| Totale Posti Letto:              |
| ▽ Degenza Confermati             |
| N° Ventilati *                   |
| Nº Non ventilati *               |
|                                  |
| N° Liberi *                      |
|                                  |
| Totale Posti Letto:              |
| $\checkmark$                     |
|                                  |
|                                  |
|                                  |
|                                  |
|                                  |
|                                  |
|                                  |
|                                  |
|                                  |
|                                  |
|                                  |

#### **G. Invia Dati**

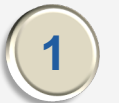

Selezionare la voce "Inviare ora"

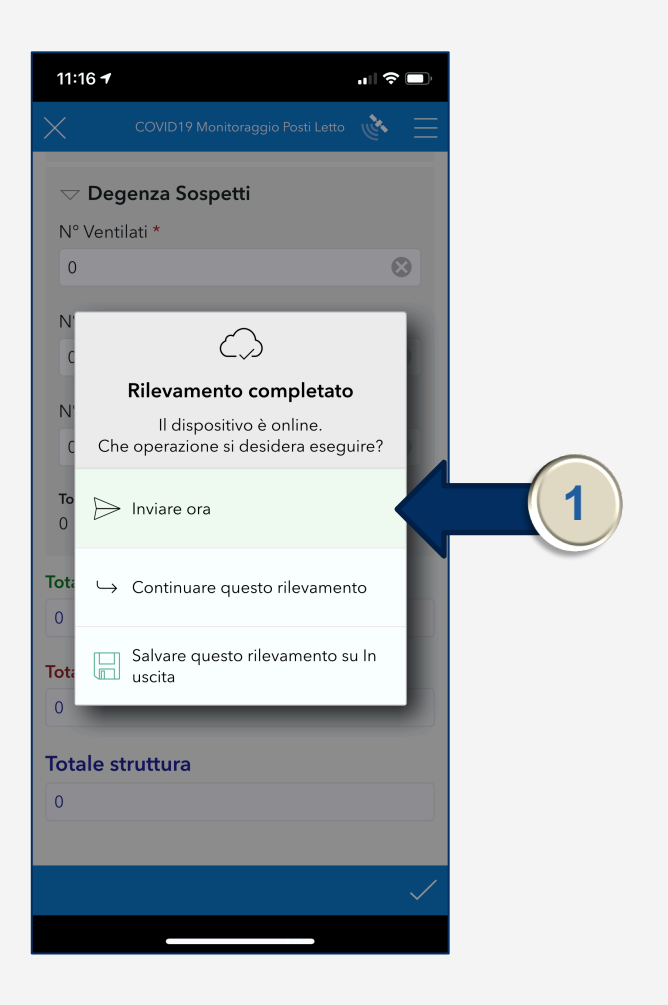